| *****                                   | <*************************************       | ***** |  |
|-----------------------------------------|----------------------------------------------|-------|--|
| **                                      |                                              | **    |  |
| **                                      | Software Information                         | **    |  |
| **                                      |                                              | **    |  |
| **                                      | FUJITSU Storage ETERNUS Multipath Driver 3.1 | **    |  |
| **                                      | for Oracle Solaris                           | **    |  |
| **                                      |                                              | **    |  |
| **                                      | Jul 2015 FUJITSU LIMITED                     | **    |  |
| *************************************** |                                              |       |  |
|                                         |                                              |       |  |

This guide explains installation/uninstallation procedures and notes of FUJITSU Storage ETERNUS Multipath Driver 3.1.

#### [High Safety Required]

This Product is designed, developed and manufactured as contemplated for general use, including without limitation, general office use, personal use, household use, and ordinary industrial use, but is not designed, developed and manufactured for use in situations with accompanying fatal risks or dangers that, unless extremely high safety is secured, could lead directly to death, personal injury, severe physical damage or other loss (hereinafter "High Safety Required Use"), including without limitation, nuclear reaction control in nuclear facility, aircraft flight control, air traffic control, mass transport control, medical life support system, and missile launch control in weapon systems. Do not use this Product for High Safety Required Use without securing the sufficient safety level required. If you wish to use this Product for High Safety Required Use, please consult with our sales representative before such use.

[About the trademark]

UNIX is a trademark of X/Open Company limited and licensed exclusively by the company in the U.S.A. and other countries.

Oracle and Java are registered trademarks of Oracle and/or its affiliates. Other names may be trademarks of their respective owners.

Other product and brand names are trademarks or registered trademarks of their respective owners.

[About the abbreviation] When all the following products are indicated, it is written, "Solaris OS". Oracle Solaris(TM) 10 Operating System Oracle Solaris(TM) 11 Operating System

Copyright FUJITSU LIMITED 2014-2015

[Correction history]

<The first edition>

1) New making

<The second edition>

1) ETERNUS Multipath Driver 3.1.1

2) Migration of the SAN Boot environment is supported.

<The third edition>

1) ETERNUS Multipath Driver 3.1.2

1 About ETERNUS Multipath Driver

"ETERNUS Multipath Driver" (hereafter referred to as "Multipath Driver") is software designed to make a multipath configuration between Solaris server and ETERNUS Disk storage system.

Please visit the following product's web site for the latest information (supported models and operating systems, important notes, etc.). Refer to the installation information on the web site.

http://www.fujitsu.com/global/products/computing/storage/software/eternus-mpd/

Please confirm a number of versions used and latest patch information (Multipath Driver and use OS) before it is installed. When the latest patch exists, apply together with the product.

2 Software Packages

The individual modules that configure this software program are called packages. Multipath Driver software consists of the following packages:

| Package Name | Version/Level | Function             |
|--------------|---------------|----------------------|
| FJSViomp     | 2.3           | IOMP command/library |
| FJSVmplb     | 31.0.0        | Multipath Driver     |

3 Application manual

There is the online manual in the CD-ROM.

File: P2SO-0063-03ENZO.pdf

- 4 Software Environment
- 4.1 Operating System

Following basic software product must to be installed in order to use this product: Oracle Solaris 10 (119042-02)

Oracle Solaris 11

4.2 Restriction matter

In the Oracle VM environment, please apply following SRU or patch. Oracle Solaris 10 150400-20 or lator Oracle Solaris 11 SRU14121 or lator

4.3 Exclusive software

This product cannot be used together with the following software.

ETERNUS Multipath Driver 2.0.X

5 Hardware Environment

The following I/O devices are required to use this product:

| Device Name          | Model                                                  |
|----------------------|--------------------------------------------------------|
| Disk Storage Systems | FUJITSU Storage ETERNUS Disk storage system            |
| Fibre Channel card   | SE0X7F31F, SE0X7F32F, SP1X7FBR2F, SE0X7F21F, SE0X7F22F |
|                      | SP1X7FBA2F, SP1X7FAA2F                                 |
| FCoE card            | SP1X7FAR2F, SP1X7FAS2F, SP1X7FBR2F, SP1X7FBS2F         |
| PCIe ExpressModule   | SP1X5FAR2F, SP1X5FAS2F, SP1X5FBR2F, SP1X5FBS2F,        |
| -                    | SP1X5FAA2F, SP1X5FBA2F                                 |

Please check the latest information at the following website.

http://www.fujitsu.com/global/products/computing/storage/software/eternus-mpd/

## 6 Resources

The following resources are required to use this product:

- 1) Disk Resources 10MB or more
- 2) Memory 20MB or more

7 Restrictions matter

- Please let me execute the following command when you increase the storage system, LUN, and path and recognize LUN to OS. cfgadm -al devfsadm
- Please execute iompadm restart after executing "cfgadm -al" or "devfsadm" command when it is not possible to restore by the diagnosis or iompadm restart command.
- Upgrade Install from ETERNUS Multipath Driver 2.0. x/3.0. x

The SAN Boot environment cannot be migration.

- Migration from MPxIO

Do not let other devices be connected to HBA with which the ETERNUS Disk storage system is connected.

- 8 Notes of upgrade/migration
- 8.1 Upgrade Install from ETERNUS Multipath Driver 2.0. x/3.0. x
  - The overwrite install cannot be done. Please uninstall the package of the old edition.
  - When PRIMECLUSTER and PRIMECLUSTER GDS are used, it is necessary to release the resource. Please refer to each manual for details.
  - This product does not support a Solaris standard disk access special file "/dev/[r]dsk/c\*t\*d\*s\*".
  - The method of matching the mplb instance number is as follows.
    - It takes notes of the mplb instance number, LUN, the device name, and the serial number from the output result of mplbconfig -nv before upgrade. Example)
       Path : Action : Element path : LUN : Storage
      - <u>mplb0</u> : exist : c14t16d0s2 ... : <u>0</u> : <u>ETERNUS\_DX400- 10017C</u> :
    - After upgrade, the mplb instance number is changed by the mplbconfig -o/-f command. Please refer to the user's guide for the use of the mplbconfig command. Example)

Path : Action : Element path : LUN : Storage <u>mplb0</u> : exist : c11t2140000B5D6A0299d0s2 ... : <u>0</u> : <u>ETERNUS\_DX400-</u> <u>10017C</u>

#### 8.2 Migration from MPxIO

There is the following conditions.

- Do not access IO at the single user mode.
   IO makes an error because MPxIO is released.
- Server can be rebooted.

Please answer the following inquiry when it installs it "n". Do you want to make a multipath configuration now ? [y, n, ?]

Please refer to "11 Migration procedure from MPxIO" for other detailed procedures.

# 9 Note

- This product cannot be overwrite install from ETERNUS Multipath Driver 2.0. x/3.0. x
- When this product is installed, the following message might be output. There is no problem and disregard it.

WARNING: setting mode of </usr/lib/locale/ja> to default mode (755) WARNING: setting mode of </usr/lib/locale/ja/LC\_MESSAGES> to default mode

```
- Notes of stmsboot command
```

```
    Please answer the inquiry of "Reboot the system now ? [y/n] (default: y)" by "n" when you execute stmsboot -e.
    Please set mpxio-disable to /kernel/drv/fp.conf for path of ETERNUS.
    Example)
    name="fp" parent=" path name " port=0 mpxio-disable="yes";
```

Refer to man of fp and stmsboot for details.

- When stmsboot -d is executed, the above setting of /kernel/drv/fp.conf might be deleted.
- When stmsboot -d is executed, the above setting of /kernel/drv/fp.conf might be deleted.
- The disk allocation to the guest domain of Oracle VM supports only block device (/dev/FJSVmplb/dsk/mplb\*s2).
- In the Oracle VM environment, the  $\rm I/O$  domain cannot be started when the guest domain is binding.

```
[Environment]
I/O domain' s OS version is:
Solaris11.1 + SRU14051(SRU11.1.19.6.0) or later
Solaris11.2 ~ Solaris11.2 SRU14111
Solaris10 + 150840-04 or later is applied and 150400-20 is not applied.
[Recommended Action]
In the IO domain, add the following definitions to/etc/system.
forceload: drv/px
```

- In the Oracle VM environment, when the  $\rm I/O$  domain is rebooted, path of the guest domain becomes offline. And, path cannot be restarted.

[Environment] I/O domain' s OS version is: Solaris11.1 + SRU14051(SRU11.1.19.6.0) or later Solaris11.2 ~ Solaris11.2 SRU14111 Solaris10 + 150840-04 or later is applied and 150400-20 is not applied. [Recommended Action] Deal with either as follows when the phenomenon is generated. Corrective action 1: 1. Delete path of the rebooted IO domain from the guest domain. - The grmpdautoconf -d command is not choked. - Execute it with the IO domain starts. Example) (Guest domain) # /usr/opt/FJSViomp/bin/iompadm del /dev/FJSVmplb/fiomp/admXX /dev/rdsk/cXdXs2

2. The allocated vdisk is released.

```
Example)
          (Control domain) # Idm rm-vdisk vdisk2-0 gdom2
      3. The released vdisk is allocated again.
         Example)
          (Control domain) # ldm add-vdisk vdisk2-0 vol2-2@iodom1-vds0 gdom2
      4. Path is added by the grmpdautoconf command.
         Example)
          (Guest domain) # grmpdautoconf
    Corrective action 2:
      1. Stop the guest domain.
      2. Unbin the guest domain.
         Example)
          # Idm unbind-domain gdom2
      3. Bind the guest domain.
         Example)
          # Idm bind-domain gdom2
      4. Start the guest domain.
         Example)
          # Idm start-domain gdom2
- In the Oracle VM environment, when the I/O domain is rebooted, the virtual
  disk allocated in the guest domain might not be correctly allocated.
  [Environment]
   I/O domain's OS version is:
    Solaris11.1 + SRU14051 (SRU11.1.19.6.0) or later
    Solaris11.2 ~ Solaris11.2 SRU14111
    Solaris10 + 150840-04 or later is applied and 150400-20 is not applied.
  [Recommended Action]
    1. Please start I/O domain
    2. The state of the guest domain is made bound or inactive.
    3. Please execute the following to each virtual disk.
        # Idm rm-vdisk <vdisk> <guest domain>
        # Idm add-vdisk <vdisk> <vol>@<vds> <guest domain name>
```

- 4. Please start guest domain.
- Don't send the break request to OS at I/0 domain while I/0 is issued. Data breaks, and the I/0 becomes no reply.
- In the Oracle VM environment, when the I/0 domain does hang, the guest domain becomes no I/0 response. Please make I/0 domain panic
- It is not possible to open the slice of sizeO from 3.1.2.

10 Installation of the Multipath Driver

All commands must be run as root user in this section. (# represents the root user prompt.)

10.1 New Installation

1) Mount CDROM

- 2) Execute the mpdpkgadd command. # /cdrom/cdrom0/mpdpkgadd <RETURN>
- 3) Respond to the questions in the installation script, as appropriate for your installation. A sample installation follows.

\*\*\* Installation of ETERNUS Multipath Driver is started. \*\*\*

Processing package instance <FJSViomp> from </cdrom/cdromO/ETERNUSMPD> IOMP Common Framework Level 2 package(sparc) 2.3, REV=2002.04.1000 Copyright (c) FUJITSU LIMITED 1999-2002 All Rights Reserved. Using  $\langle \rangle$  as the package base directory. ## Processing package information. ## Processing system information. 1 package pathname is already properly installed. ## Verifying disk space requirements. ## Checking for conflicts with packages already installed. ## Checking for setuid/setgid programs. Installing IOMP Common Framework Level 2 package as <FJSViomp> ## Installing part 1 of 1. [verifying class <none>] Installation of <FJSViomp> was successful. Processing package instance <FJSVmp1b> from </cdrom/cdrom0/ETERNUSMPD> FUJITSU Storage ETERNUS Multipath Driver Package(sparc) 31.0.0 FJSVmp1b 31.0.0 FUJITSU Storage ETERNUS Multipath Driver 3.1.2 COPYRIGHT (c) FUJITSU 2014 - 2015 This package's default installation information is following: Program install directory: /opt Do you want to change the install directory? n [y, n, ?, q] n Using  $\langle \rangle$  as the package base directory. ## Processing package information. ## Processing system information. ## Verifying package dependencies. ## Verifying disk space requirements. ## Checking for conflicts with packages already installed. ## Checking for setuid/setgid programs. This package contains scripts which will be executed with super-user permission during the process of installing this package. Do you want to continue with the installation of  $\langle FJSVmplb \rangle$  [y, n, ?] y Installing FUJITSU Storage ETERNUS Multipath Driver Package as <FJSVmplb> ## Executing preinstall script. 7

## Installing part 1 of 1. . . . ## Executing postinstall script. Loading smf(5) service descriptions: 1/1 \*\*\* IMPORTANT NOTICE \*\*\* This machine must now be rebooted in order to ensure sane operation. Execute shutdown -y -i6 -g0 and wait for the "Console Login:" prompt. Installation of <FJSVmplb> was successful. Do you want to make a multipath configuration now ? [y, n, ?] - When ETERNUS Disk storage system is recognized with ssd, the multipath can be made by inputting "y". The multipath can be made by the grmpdautoconf command even when answering by ″n″. Please refer to the user's guide for grmpdautoconf command. - Please answer by "n" when the ETERNUS Disk storage system is used with MPxIO

## 10.2 Update Installation

The update install is possible in ETERNUS Multipath Driver 3.1.0. Please usually refer to the installation for the procedure. The following inquiries are not done at the update installation.

Do you want to change the install directory? n [y, n, ?, q] Do you want to make a multipath configuration now ? [y, n, ?]

Please reboot the server after the installation.

## 10.3 Silent Installation

The installation is done without the inquiry in the silent installation. The multipath are not constructed in silent installation.

- 1) Mount CDROM
- 2) Execute the mpdpkgadd command with -q.
  - It installs it in default directory (/opt). # /cdrom/cdromO/mpdpkgadd -q<RETURN>

- It installs it in/opt2 directory. # /cdrom/cdromO/mpdpkgadd -q -o /opt2<RETURN> 10.4 Uninstallation

1) ) Stop applications. Stop all applications that might access the multipath. If the LUN has been mounted, unmount it. 2) Execute the pkgrm command. # pkgrm FJSVmplb The following package is currently installed: FJSVmplb FUJITSU Storage ETERNUS Multipath Driver Package (sparc) 31.0.0 Do you want to remove this package? [y, n, ?, q] y ## Removing installed package instance <FJSVmplb> This package contains scripts which will be executed with super-user permission during the process of removing this package. Do you want to continue with the removal of this package [y, n, ?, q] y ## Verifying package <FJSVmplb> dependencies in global zone ## Processing package information. ## Executing preremove script. . . . \*\*\* IMPORTANT NOTICE \*\*\* This machine must now be rebooted in order to ensure sane operation. Execute shutdown -y -i6 -g0 and wait for the "Console Login:" prompt. ## Updating system information. Removal of <FJSVmplb> was successful. # pkgrm FJSViomp The following package is currently installed: FJSViomp IOMP Common Framework Level 2 package (sparc) 2.3, REV=2002.04.1000 Do you want to remove this package? [y, n, ?, q] y ## Removing installed package instance <FJSViomp> ## Verifying package <FJSViomp> dependencies in global zone ## Processing package information. ## Removing pathnames in class <none> . . . ## Updating system information. Removal of <FJSViomp> was successful.

Data in storage can be continuously used. The backup and restoring are unnecessary. All commands must be run as root user in this section.

## 11.1 PRIMECLUSTER Environment

- 1. This product is installed. All nodes.
- 2. Record all MPxIO names (ex. /dev/rdsk/c1t6000B5D0006A0000006A029902D10000d0) and ssd names (ex. /dev/rdsk/c12t500000E0D00AD706d7). All nodes. Example) # stmsboot -L /dev/rdsk/c12t500000E0D00AD706d7 /dev/rdsk/c1t6000B5D0006A0000006A029902D1 0000d0 ...
- Stop RMS and it does not start automatically. Please refer to the manual of PRIMECLUSTER for details.
- 4. Backup the GDS composition. All nodes. Please refer to the manual of PRIMECLUSTER GDS for details.
- 5. Delete the GDS composition. Please refer to the manual of PRIMECLUSTER GDS for details.
- 6. Delete the disk resource. Please refer to the manual of PRIMECLUSTER for details.
- 7. Execute the command that releases MPxIO and reactivate. All nodes. - When MPxIO is controlled only ETERNUS # stmsboot -d

It answers the following inquiry by "y". Reboot the system now ? [y/n] (default: y) y

 When MPxIO is controlled ETERNUS and other devices The following definition is described in /kernel/drv/fp.conf, and only ETERNUS makes MPxIO disable. name="fp" parent="path name" port=0 mpxio-disable="yes";

Example)

```
name="fp" parent="/pci@13,70000/emlx@0" port=0 mpxio-disable="yes";
name="fp" parent="/pci@12,60000/emlx@0" port=0 mpxio-disable="yes";
```

Reboot the server.

Please refer to man of fp and stmsboot for details.

- 8. Make the disk resource. Please refer to the manual of PRIMECLUSTER for details.
- Convert a physical device of the configuration file of GDS. Look for mplb with the same ssd route recorded by "2". And, rewrite the configuration file "4" by the sdxconfig Convert command.

Example)

# sdxconfig Convert -e replace -c Class1 -p <u>c1t6000B5D0006A0000006A029902D1</u> <u>0000d0=mplb2049</u> -i /var/tmp/Class1.conf -o /var/tmp/Class1.conf -e update

Please refer to the manual of PRIMECLUSTER GDS for details.

- 10. The composition of GDS is restored. one node. Please refer to the manual of PRIMECLUSTER GDS for details.
- 11. Reboot the server. All nodes.
- 12. Enhance scope from a local class to a common class. Please refer to the manual of PRIMECLUSTER GDS for details.
- 13. Set to use the GDS class with RMS. Please refer to the manual of PRIMECLUSTER for details.
- 14. Set to start RMS automatically and start. Please refer to the manual of PRIMECLUSTER for details.

# 11.2 PRIMECLUSTER GDS Environment

1. This product is installed.

. . .

- 2. Record all MPxIO names (ex /dev/rdsk/c1t6000B5D0006A0000006A029902D10000d0) and ssd names (ex /dev/rdsk/c12t500000E0D00AD706d7). Example) # stmsboot -L /dev/rdsk/c12t500000E0D00AD706d7 /dev/rdsk/c1t6000B5D0006A0000006A029902D 10000d0
- 3. Backup the GDS composition. Please refer to the manual of PRIMECLUSTER GDS for details.
- 4. Delete the GDS composition. Please refer to the manual of PRIMECLUSTER GDS for details.
- 5. Execute the command that releases MPxIO and reactivate. All nodes. - When MPxIO is controlled only ETERNUS # stmsboot -d

It answers the following inquiry by "n". Reboot the system now ? [y/n] (default: y) n

 When MPxIO is controlled ETERNUS and other devices The following definition is described in /kernel/drv/fp.conf, and only ETERNUS makes MPxIO disable. name="fp" parent="path name" port=0 mpxio-disable="yes";

Example)

```
name="fp" parent="/pci@13,700000/emlx@0" port=0 mpxio-disable="yes";
          name="fp" parent="/pci@12,600000/emlx@0" port=0 mpxio-disable="yes";
        Please refer to man of fp and stmsboot for details.
  6. Start in the single user mode.
        # shutdown -i0 -y -g0
        ok boot -s
  7. Mount if necessary it as for/opt and/var, etc.
  8. The multipath is constructed.
        # grmpdautoconf
  9. Convert a physical device of the configuration file of GDS.
     Look for mplb with the same ssd route recorded by "2".
     And, rewrite the configuration file of "4" by the sdxconfig Convert command.
     Example)
        # /usr/opt/FJSViomp/bin/iompadm info
        IOMP: /dev/FJSVmplb/fiomp/adm0
        Element:
               /dev/rdsk/c11t500000E0D00AD787d7s2
                                                        online ~
               /dev/rdsk/c12t500000E0D00AD706d7s2
                                                        online ~
         . . .
        # sdxconfig Convert -e replace -c Class1 -p <u>c1t6000B5D0006A0000006A029902</u>
        D10000d0=mplb0 -i /var/tmp/Class1.conf -o /var/tmp/Class1.conf -e update
        Please refer to the manual of PRIMECLUSTER GDS for details.
 10. The composition of GDS is restored.
        Please refer to the manual of PRIMECLUSTER GDS for details.
 11. Reboot the server.
        # shutdown -i6 -v -g0
11.3 UFS Environment
  1. This product is installed.
  2. Record the controller number of MPxIO.
   Example)
        /dev/rdsk/c2t6000B5D0006A0000006A029902D00000d0s2
        A controller number is 2^{\prime\prime}.
  3. Execute the command that releases MPxIO.
    - When MPxIO is controlled only ETERNUS
        # stmsboot -d
        It answers the following inquiry by "n".
        Reboot the system now ? [y/n] (default: y) n
   - When MPxIO is controlled ETERNUS and other devices
        The following definition is described in /kernel/drv/fp.conf. and only
        ETERNUS makes MPxIO disable.
```

```
name="fp" parent="path name" port=0 mpxio-disable="yes";
         Example)
             name="fp" parent="/pci@13,700000/emlx@0" port=0 mpxio-disable="yes";
name="fp" parent="/pci@12,600000/emlx@0" port=0 mpxio-disable="yes";
         Please refer to man of fp and stmsboot for details.
  4. Start in the single user mode.
         # shutdown -i0 -y -g0
         ok boot -s
  5. Mount if necessary it as for/opt and/var, etc.
  6. The multipath is constructed.
         # grmpdautoconf
  7. Make the symbolic link by the grmpdautoconf command.
         grmpdautoconf -I Controller number of which it takes notes by "2"
     Example)
        # grmpdautoconf -1 2
  8. Boot multiuser mode.
        # exit
11.4 ZFS Environment
  1. This product is installed.
  2. Export zfs on ETERNUS.
      Example)
         # zpool export mpdpool
  3. Execute the command that releases MPxIO.
    - When MPxIO is controlled only ETERNUS
         # stmsboot -d
         It answers the following inquiry by "n".
         Reboot the system now ? [y/n] (default: y) n
    - When MPxIO is controlled ETERNUS and other devices
         The following definition is described in /kernel/drv/fp.conf, and only
         ETERNUS makes MPxIO disable.
               name="fp" parent="path name" port=0 mpxio-disable="yes";
         Example)
             name="fp" parent="/pci@13,700000/emlx@0" port=0 mpxio-disable="yes";
name="fp" parent="/pci@12,600000/emlx@0" port=0 mpxio-disable="yes";
         Please refer to man of fp and stmsboot for details.
  4. Start in the single user mode.
         # shutdown -i0 -y -g0
         ok boot -s
  5. Mount if necessary it as for/opt and/var, etc.
```

```
13
```

- The multipath is constructed. # grmpdautoconf
- 7. Import zpool exported by "2".
   Example)
   # zpool import -d /dev/FJSVmplb/dsk mpdpool
- Boot multiuser mode.
   # exit
- 11.5 PRIMECLUSTER Environment (SAN Boot)

When system volume is ZFS, it is necessary to make the disk of the same capacity as the boot disk.

- 1. This product is installed. All nodes.
- 2. Record all MPxIO names (ex. /dev/rdsk/c1t6000B5D0006A0000006A029902D10000d0) and ssd names (ex. /dev/rdsk/c12t50000E0D00AD706d7). All nodes. Example) # stmsboot -L /dev/rdsk/c12t500000E0D00AD706d7 /dev/rdsk/c1t6000B5D0006A0000006A029902D1 0000d0
- Stop RMS and it does not start automatically. Please refer to the manual of PRIMECLUSTER for details.
- 4. Backup the GDS composition other than system volume. All nodes. Please refer to the manual of PRIMECLUSTER GDS for details.
- 5. Delete the GDS composition. The route class in system volume is deleted. Please refer to the manual of PRIMECLUSTER GDS for details.
- 6. Delete the disk resource. Please refer to the manual of PRIMECLUSTER for details.
- 7. Execute the command that releases MPxIO and reactivate. All nodes. - When MPxIO is controlled only ETERNUS
  - # stmsboot -d

It answers the following inquiry by "y". Reboot the system now ? [y/n] (default: y) y

 When MPxIO is controlled ETERNUS and other devices The following definition is described in /kernel/drv/fp.conf, and only ETERNUS makes MPxIO disable. name="fp" parent="path name" port=0 mpxio-disable="yes";

```
Example)
name="fp" parent="/pci@13,700000/emlx@0" port=0 mpxio-disable="yes";
name="fp" parent="/pci@12,600000/emlx@0" port=0 mpxio-disable="yes";
```

Reboot the server.

Please refer to man of fp and stmsboot for details.

8. The SAN Boot environment is constructed. Please refer to SAN Boot Environment Build Guide. 9. GDS is constructed in system volume. Please refer to the manual of PRIMECLUSTER GDS for details. 10. Convert a physical device other than system volume of the configuration file of GDS. Look for mplb with the same ssd route recorded by "2". And, rewrite the configuration file "4" by the sdxconfig Convert command. Example) # /usr/opt/FJSViomp/bin/iompadm info IOMP: /dev/FJSVmplb/fiomp/adm2049 Element: /dev/rdsk/c11t500000E0D00AD787d7s2 online ~ /dev/rdsk/c12t500000E0D00AD706d7s2 online ~ . . . # sdxconfig Convert -e replace -c Class1 -p <u>c1t6000B5D0006A00000</u>06A029902 D10000d0=mplb2049 -i /var/tmp/Class1.conf -o /var/tmp/Class1.conf -e update Please refer to the manual of PRIMECLUSTER GDS for details. 11. The composition of GDS is restored other than system volume, one node. Please refer to the manual of PRIMECLUSTER GDS for details. 12. Reboot the server. All nodes. # shutdown -i6 -y -g0 13. Enhance scope from a local class to a common class. Please refer to the manual of PRIMECLUSTER GDS for details. 14. Set to use the GDS class with RMS. Please refer to the manual of PRIMECLUSTER for details. 15. Set to start RMS automatically and start. Please refer to the manual of PRIMECLUSTER for details. 11.6 PRIMECLUSTER GDS Environment (SAN Boot) When system volume is ZFS, it is necessary to make the disk of the same capacity as the boot disk. 1. This product is installed. Record all MPxIO names (ex. /dev/rdsk/c1t6000B5D0006A000006A029902D10000d0) and ssd names (ex. /dev/rdsk/c12t500000E0D00AD706d7). Example) # stmsboot -L

/dev/rdsk/<u>c12t500000E0D00AD706d7</u> /dev/rdsk/<u>c1t6000B5D0006A0000006A029902D10</u> 000d0

 Backup the GDS composition other than system volume. Please refer to the manual of PRIMECLUSTER GDS for details.

. . .

4. Delete the GDS composition. The route class in system volume is deleted. Please refer to the manual of PRIMECLUSTER GDS for details. 5. Execute the command that releases MPxIO and reactivate. - When MPxIO is controlled only ETERNUS # stmsboot -d It answers the following inquiry by "y". Reboot the system now ? [y/n] (default: y) y - When MPxIO is controlled ETERNUS and other devices The following definition is described in /kernel/drv/fp.conf, and only ETERNUS makes MPxIO disable. name="fp" parent="path name" port=0 mpxio-disable="yes"; Example) name="fp" parent="/pci@13,700000/emlx@0" port=0 mpxio-disable="yes"; name="fp" parent="/pci@12,600000/emlx@0" port=0 mpxio-disable="yes"; Reboot the server. Please refer to man of fp and stmsboot for details. 6. Start in the single user mode. # shutdown -i0 -v -g0 ok boot -s 7. Mount if necessary it as for/opt and/var, etc. 8. The multipath is constructed. # grmpdautoconf There is no problem though one path becomes offline. 9. Boot multiuser mode. # exit 10. The SAN Boot environment is constructed. Please refer to SAN Boot Environment Build Guide. 11. System volume is restructured with GDS. Please refer to the manual of PRIMECLUSTER GDS for details. 12. Convert a physical device other than system volume of the configuration file of GDS. Look for mplb with the same ssd route recorded by "2". And, rewrite the configuration file "4" by the sdxconfig Convert command. Example) # /usr/opt/FJSViomp/bin/iompadm info IOMP: /dev/FJSVmplb/fiomp/adm2049 Element: /dev/rdsk/c11t500000E0D00AD787d7s2 online ~ /dev/rdsk/c12t500000E0D00AD706d7s2 online . . . # sdxconfig Convert -e replace -c Class1 -p c1t6000B5D0006A0000006A029902 D10000d0=mplb2049 -i /var/tmp/Class1.conf -o /var/tmp/Class1.conf -e update

Please refer to the manual of PRIMECLUSTER GDS for details.

```
13. The composition of GDS is restored other than system volume.
        Please refer to the manual of PRIMECLUSTER GDS for details.
 14. Reboot the server.
        # shutdown -i6 -y -g0
11.7 UFS Environment (SAN Boot)
  1. This product is installed.
 2. Record the controller number of MPxIO.
   Example)
        /dev/rdsk/c2t6000B5D0006A0000006A029902D00000d0s2
        A controller number is "2".
  3. Execute the command that releases MPxIO.
    - When MPxIO is controlled only ETERNUS
        # stmsboot -d
        It answers the following inquiry by "n".
        Reboot the system now ? [y/n] (default: y) n
   - When MPxIO is controlled ETERNUS and other devices
        The following definition is described in /kernel/drv/fp.conf. and only
        ETERNUS makes MPxIO disable.
              name="fp" parent="patn name" port=0 mpxio-disable="yes";
        Example)
            name="fp" parent="/pci@13,700000/emlx@0" port=0 mpxio-disable="yes";
            name="fp" parent="/pci@12,600000/emlx@0" port=0 mpxio-disable="yes";
        Please refer to man of fp and stmsboot for details.
  4. Start in the single user mode.
        # shutdown -i0 -y -g0
        ok boot -s
  5. Mount if necessary it as for/opt and/var, etc.
  6. The multipath is constructed.
        # grmpdautoconf
       There is no problem though one path becomes offline.
  7. Make the symbolic link by the grmpdautoconf command.
     grmpdautoconf -I Controller number of which it takes notes by "2"
     Example)
        # grmpdautoconf -1 2
  8. Boot multiuser mode.
        # exit
  9. The boot device is changed to the ssd path.
    Example)
```

```
17
```

# eeprom boot-device="/pci@1,700000/pci@0/pci@0/QLGC,qlc@0/fp@0,0/disk@w50
0000e0d00ad706,0:a

- 10. The SAN Boot environment is constructed. Please refer to SAN Boot Environment Build Guide.
- 11.8 ZFS Environment (SAN Boot)
  - It is necessary to make the disk of the same capacity as the boot disk.
  - 1. This product is installed.
  - 2. ZFS on ETERNUS other than system volume is exported. Stop the application program that uses the pool where export is done if necessary. Example) # zpool export mpdpool
  - 3. Execute the command that releases MPxIO.
     When MPxIO is controlled only ETERNUS # stmsboot -d

It answers the following inquiry by "n". Reboot the system now ? [y/n] (default: y) n

 When MPxIO is controlled ETERNUS and other devices The following definition is described in /kernel/drv/fp.conf, and only ETERNUS makes MPxIO disable. name="fp" parent="patn name" port=0 mpxio-disable="yes";

```
Example)
name="fp" parent="/pci@13,700000/emlx@0" port=0 mpxio-disable="yes";
name="fp" parent="/pci@12,600000/emlx@0" port=0 mpxio-disable="yes";
```

Please refer to man of fp and stmsboot for details.

- 4. Start in the single user mode. # shutdown -i0 -y -g0 ok boot -s
- 5. Mount if necessary it as for/opt and/var, etc.
- The multipath is constructed. # grmpdautoconf

There is no problem though one path becomes offline.

- 7. Do zpool that does export in import. Example) # zpool import -d /dev/FJSVmplb/dsk mpdpool
- Boot multiuser mode. # exit
- 9. The SAN Boot environment is constructed. Please refer to SAN Boot Environment Build Guide.